## **SP OUTCOMES – HOW TO GUIDE**

The Police Referrals system allows Service Providers to record the outcome status of the client at the time of referral and (where appropriate) at the conclusion of intervention.

Please note at this time, not all Service Providers (for example, SHIP and ARC users) are able to access the new outcome measures.

## **COLLECTING A SERVICE PROVIDER OUTCOME**

A referral outcome may be collected directly from the referral page. An outcome for a client may be collected for a client once:

- Referral has been Accepted AND
- Service Provider Action of Client contacted Service accepted or On-referred is selected.

1. After accepting and selecting the appropriate Service Provider Action (Client contacted – services accepted or On referred), click on the plus sign to create a new Outcome.

| Contact Attempts                                              | 1 2 3 4 5 6 7 8                                                 | 1 |  |  |  |  |
|---------------------------------------------------------------|-----------------------------------------------------------------|---|--|--|--|--|
| Service Provider<br>Action                                    | Action On referred ~                                            |   |  |  |  |  |
| On referred reason                                            | eferred reason                                                  |   |  |  |  |  |
| Service Provider<br>Action Date                               | 13/02/2017 14:56:11<br>Australia/Queensland                     |   |  |  |  |  |
| Please record th                                              | e outcome for the client using the Linked<br>Notes option below |   |  |  |  |  |
| Comment Click on the plus sign to create new Note and Outcome |                                                                 |   |  |  |  |  |
| Linked Notes Update PDF                                       | ±.                                                              |   |  |  |  |  |

2. Click on the Plus Sign in the Linked Notes Banner and a button "Create New" becomes visible. Click on the Create New button and two options, Note and Outcome appear. Click on "Outcome".

| Linked Notes                     | Θ                       |                     |  |
|----------------------------------|-------------------------|---------------------|--|
|                                  | Create Nev <del>t</del> | Hover on Create New |  |
| There are no records associated. | Note                    | select an option    |  |
| Update PDF                       | Outcome                 |                     |  |

3. Enter Outcome details:

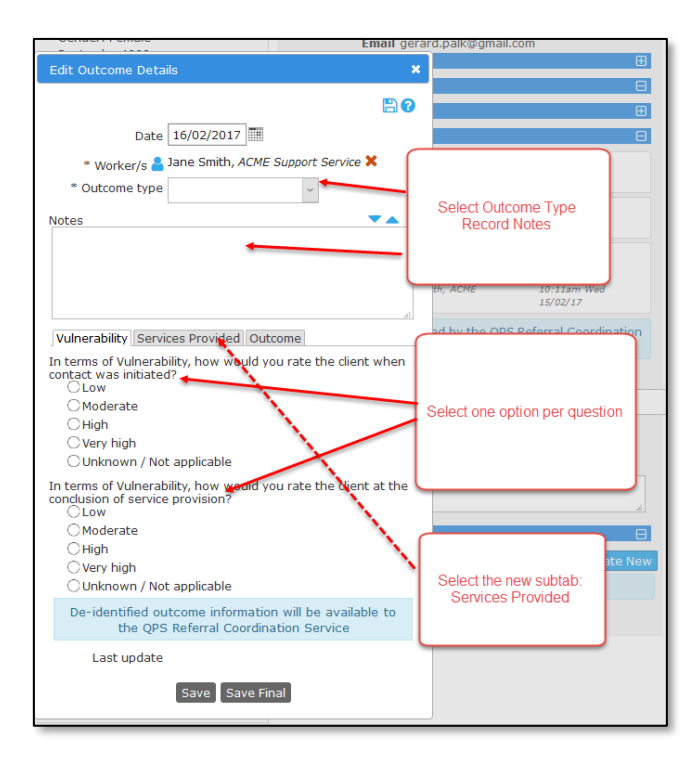

- 3.1 If applicable to your service, click on **Outcome Type** drop down menu and two options are available: Initial Assessment and Outcome Assessment. Select Initial Assessment. Note: if your service provides single interventions only, the Outcome Type option will not be displayed).
- 3.2 Add any notes
- 3.3 Select one response for each question on the Vulnerability subtab
- 3.4 Go the next subtab, Services Provided
- 4. On the Services Provided subtab add number of sessions

| Date 16/02/2017                                                    |  |  |  |  |  |  |  |  |
|--------------------------------------------------------------------|--|--|--|--|--|--|--|--|
| * Worker/s 봅 Jane Smith, ACME Support Service 🗙                    |  |  |  |  |  |  |  |  |
| * Outcome type Initial Assessment ~                                |  |  |  |  |  |  |  |  |
| Notes                                                              |  |  |  |  |  |  |  |  |
|                                                                    |  |  |  |  |  |  |  |  |
| e e e e e e e e e e e e e e e e e e e                              |  |  |  |  |  |  |  |  |
| e                                                                  |  |  |  |  |  |  |  |  |
| - Ib                                                               |  |  |  |  |  |  |  |  |
| Vulnerability Services Provided Optcome                            |  |  |  |  |  |  |  |  |
| Approximately, how many sessions did you have with this<br>client? |  |  |  |  |  |  |  |  |
| Add number of                                                      |  |  |  |  |  |  |  |  |
| How was the service provider? sessions with person                 |  |  |  |  |  |  |  |  |
| Email / Mail                                                       |  |  |  |  |  |  |  |  |
| Face to Face                                                       |  |  |  |  |  |  |  |  |
| Web Chat                                                           |  |  |  |  |  |  |  |  |
| What was the nature of the main se                                 |  |  |  |  |  |  |  |  |
| Personal Support one option for                                    |  |  |  |  |  |  |  |  |
| Counselling - Individual                                           |  |  |  |  |  |  |  |  |
| Counselling - Group                                                |  |  |  |  |  |  |  |  |
| ✓ Practical Support                                                |  |  |  |  |  |  |  |  |
| Other                                                              |  |  |  |  |  |  |  |  |
| come information will be available to                              |  |  |  |  |  |  |  |  |
| Click on Referral Coordination Service                             |  |  |  |  |  |  |  |  |
| Outcome                                                            |  |  |  |  |  |  |  |  |
|                                                                    |  |  |  |  |  |  |  |  |
| Save Save Final                                                    |  |  |  |  |  |  |  |  |

- 4.1 Answer the two questions; more than one option can be selected
- 4.2 To go to next subtab, click on the **Outcome** tab
- 5. On the **Outcome** subtab, select one option to answer questions related to whether the service met the needs of the referred person.
- 6. To add a **Date for follow up** (if applicable), click on the calendar icon and a calendar appears. Click on a date inside the calendar to select.

|                                                                                                    |       |       |      |       |       |                                                             |                |          | - |                 |
|----------------------------------------------------------------------------------------------------|-------|-------|------|-------|-------|-------------------------------------------------------------|----------------|----------|---|-----------------|
| Date                                                                                                    | 16/02 | 2/201 | 17 🔳 | ŧ     |       |                                                             |                |          |   |                 |
| * Worker/s 💄 Jane Smith, ACME Support Service 🗙                                                                                                    |       |       |      |       |       |                                                             |                |          |   | wood,           |
| * Outcome type Initial Assessment                                                                                                    |       |       |      |       |       |                                                             |                |          |   |                 |
| Notes                                                                                                    |       |       |      |       |       | 1                                                           |                |          |   | ith, AC         |
|                                                                                                    |       |       |      |       | ~     |                                                             |                |          |   |                 |
|                                                                                                    |       |       |      |       |       | Sel<br>0                                                    | ect o<br>ptior | ine<br>1 |   | vice P<br>epted |
| Vulnerability Servic                                                                                                    | oc Dr | ovide | d O  | utcer | ne    |                                                             |                |          |   | ed by           |
| In regards to the iss                                                                                                    | uo th |       | nt o |       | orrow | l to v                                                      | our            |          | - | Ser             |
| Orket for were the client's needs met of the client's needs met of the client's needs met o |       |       |      |       | Clic  | Click on the calendar<br>icon. Click on a date<br>to select |                |          |   | 2017<br>a/Q     |
| De-identified ou<br>the OPS                                                                                                    | 0     | Ma    | r    | ~ 2   | 017   | ~                                                           | 0              | to       |   |                 |
| Last undate                                                                                                    | s     | м     | т    | w     | т     | F                                                           | 1              |          |   |                 |
| Last update                                                                                                    | 26    | 27    | 28   | 1     | 2     | 3                                                           | 4              |          |   |                 |
|                                                                                                    | 5     | 6     | 7    | 8     | 9     | 10                                                          | 11             |          |   | no re           |
|                                                                                                    | 12    | 13    | 14   | 15    | 16    | 17                                                          | 18             |          |   | note            |
| Jo Smith<br>Gender: Female                                                                                                    | 19    | 20    | 21   | 22    | 23    | 24                                                          | 25             |          |   |                 |
| Jo Smith<br>Gender: Female                                                                                                    | 26    | 27    | 28   | 29    | 30    | 31                                                          | 1              |          |   |                 |
| Jo Smith<br>Gonder: Female                                                                                                    | Тос   | lay   |      |       |       | Do                                                          | ne             |          |   |                 |

7. Click Save

| Edit Outcome Details                                                                                                    | × |  |  |  |  |  |
|----------------------------------------------------------------------------------------------------|---|--|--|--|--|--|
| Date 16/02/2017 III<br>• Worker/s 🛔 Jane Smith, ACME Support Service 🗙<br>• Outcome type Initial Assessment V<br>Notes              |   |  |  |  |  |  |
| Vulnerability Services Provided Outcome Browner the client was referred to your service for ware the client's needs met?            |   |  |  |  |  |  |
| Met     Somewhat met     Not met     Unknown / Not applicable     Date for followup 30/03/2017]      De-identified outcome informat |   |  |  |  |  |  |
| the QPS Referral Courd<br>Last update<br>Save Save Final                                                                            | ŗ |  |  |  |  |  |

## TRACKING OUTCOMES – DISPLAY CLIENTS THAT HAVE NOT HAD AN INTIAL OUTCOME OR FOLLOW UP OUTCOME

From the **Home** page, click on the **Follow Up** tab. This page will display all clients that have not had an initial or (if applicable) follow up outcome.

The blue column headings are sortable. The list can be **filtered** by using the **Select Column** button and **Apply Filter** buttons. **Person** records are highlighted blue when scrolling the list. Click inside the blue highlighted area to open up the **Person's** record.

The 'Date for follow up' column is available only to Ongoing Contacts Services and is set to Initial Assessment.

| 🔿 Infoxchange                                               | ACME Support Service<br>Police Referrals | Homo Pago            |                                                                                                    |                     |                               |                          |                                  | Jane Smith (Coordinator)                                |  |
|-------------------------------------------------------------|------------------------------------------|----------------------|----------------------------------------------------------------------------------------------------|---------------------|-------------------------------|--------------------------|----------------------------------|---------------------------------------------------------|--|
| Home 🔶                                                      | My List Team List Referrals Follow       | Up IS: Follow up tab | Columns are sortable by clicking The list of persons will be highlighted in blue as you scroll down. Click in the blue |                     |                               | lighted in<br>n the blue | Mer                              |                                                         |  |
| Persons                                                     |                                          |                      | on the blue headings                                                                                                   | area                | ı will take you to the Persor | n's record               | Apply Filters Clear Filters Hide | Filters Select Columns                                  |  |
| Reports                                                     | Outcome followup                         |                      |                                                                                                    |                     |                               |                          |                                  |                                                         |  |
| Admin                                                       | Given Name                               | Family Name          | Referral date                                                                                                    | Days since referral | Tracking ID                   | Referral ID              | Action required 1                |                                                         |  |
| Eredia Dames                                                |                                          |                      |                                                                                                    |                     |                               |                          | ~                                | To filter columns, click on<br>Select Columns, tick the |  |
| Jo Smith<br>Stephen Bishards                                | Jo                                       | Smith                | 16/01/2017                                                                                                    | 31                  | +                             | 4310                     | Followup Assessment outsta       | options, then select Apply                              |  |
| Rodger Rabbit<br>John Doe<br>Richard Rhynhart<br>John Smith | Jo                                       | Smith                | 16/01/2017                                                                                                    | 31                  |                               | 4322                     | Followup Assessment outsta       | Filters                                                 |  |
|                                                             | Fredia                                   | Dames                | 13/02/2017                                                                                                    | 3                   |                               | 4659                     | Initial Assessment outstandii    |                                                         |  |
|                                                             | Jane                                     | Doe                  | 15/02/2017                                                                                                    | 1                   |                               | 4681                     | Initial Assessment outstandin    | 9                                                       |  |

4